## NYSOH Broker Certification - Step 2: Identity Proofing and Licensing

All NYSOH brokers must pass identity proofing and a Department of Financial Services (DFS) license check as part of their broker account set up. Identity Proofing is done based on *personal* information entered. License verification is completed in real time with the Department of Financial Services (DFS).

1. Once an NY.Gov ID is set, log in to <u>https://nystateofhealth.ny.gov</u>. Click **Brokers** in the upper right-hand corner.

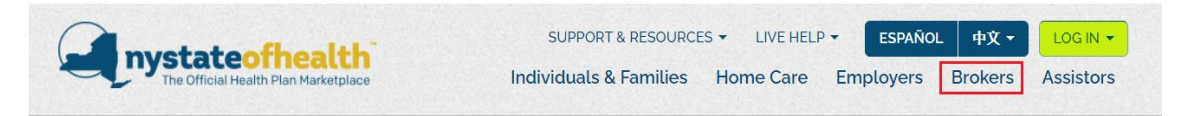

2. On the Broker Portal sign-on page, click CLICK HERE TO LOGIN > with the newly created NY.Gov ID.

| Brokors                                                                                                    |                                                                                      | Get Started                                                       |  |  |
|----------------------------------------------------------------------------------------------------|--------------------------------------------------------------------------------------|-------------------------------------------------------------------|--|--|
| DIOKEIS<br>hrough our online portal and your ow<br>ble to provide the following valuable                                                                                                    | n personalized user account, you will be<br>services quickly and easily for all your | Returning Users<br>CLICK HERE TO LOGIN ►<br>With your NYS GOV ID. |  |  |
| ients:<br>• Setup and enroll new individual clients<br>• View and manage open enrollment activ<br>• Process individual client renewals<br>• Setup new employer groups and perforr<br>determinations | /ity for individual clients<br>n maintenance for SHOP eligibility                    | New Users<br>CLICK HERE TO REGISTER ><br>Create a NYS GOV ID.     |  |  |
| Y State of Health will share all client of<br>ith updates and information on the m<br>ccount and inbox located on the port.                                                                         | communication as well as provide you<br>arketplace via your private email<br>al.     |                                                                   |  |  |
|                                                                                                    | click here to access Broker Tool K                                                   | it                                                                |  |  |

**3.** On the *Account Setup* tab, check the **attestation box** and enter the digits from your NYS License Number. Click **Next**.

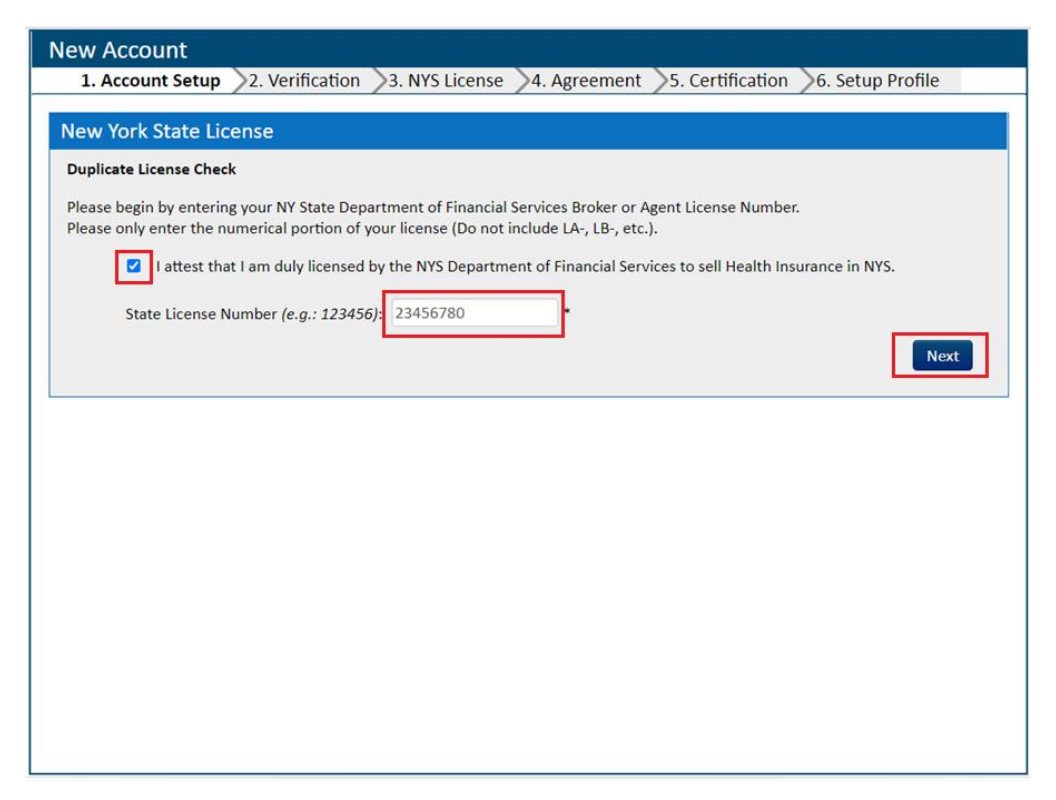

4. Next, the *Account Setup* screen will display information carried over from NY.Gov. Complete **all** fields on the screen for Identity Proofing purposes. The Agreements at the bottom of the page must also be reviewed and attested. Click the blue link (Terms of Service, General Privacy Attestation) for each to open in separate windows. Both can be downloaded and/or printed. Click the **checkbox** to attest that they have been reviewed. Click **Next** once complete.

| ccount Setup                                                              |                                           |                                   |                     |                            |                                      |                                                          |                        |                  |                             |                      |         |
|---------------------------------------------------------------------------|-------------------------------------------|-----------------------------------|---------------------|----------------------------|--------------------------------------|----------------------------------------------------------|------------------------|------------------|-----------------------------|----------------------|---------|
| nstructions: Please pro<br>our account. If you hav<br>NYSOHbrokersupport@ | vide the fo<br>ve any ques<br>health.ny.g | llowing inf<br>tions plea<br>gov. | formati<br>ise feel | on and cor<br>free to call | nm<br>I cu                           | unication preferences so w<br>stomer service at 1-855-35 | e may 1<br>5-5777      | or em            | your identi<br>ail us direc | ty and se<br>tly at: | et up   |
| Account Holder                                                            | As                                        | displayed o                       | n your G            | overnment IC               | ż                                    | Personal Info                                            | For Iden               | tity Pro         | ofing                       |                      |         |
| First Name:                                                               | Alex                                      |                                   |                     |                            | *                                    | Sex:                                                     | <ul> <li>Ma</li> </ul> | le O             | Female                      |                      |         |
| Middle Name:                                                              |                                           |                                   |                     |                            |                                      | Date of Birth:                                           | 10                     | 22               | 1982                        | •                    |         |
| Last Name:                                                                | Brokert                                   | on                                |                     |                            | *                                    | Social Security Number:                                  | •••                    | ••               | 1982 *                      |                      |         |
| Suffix:                                                                   | Select                                    | ~                                 |                     |                            |                                      | Confirm SSN:                                             | •••                    | ••               | 1982 *                      |                      |         |
| Contact Info                                                              |                                           |                                   |                     |                            |                                      | Legal Residence                                          |                        | As dis           | played on yo                | ur Govern            | ment ID |
| E-mail Address:                                                           | example                                   | 123456@                           | outlool             | k.com                      | *                                    | Address Line 1:                                          | 77 Fr                  | asers R          | lidge                       |                      | •       |
| Primary Phone Number:                                                     | 518 555                                   | 2132 X                            |                     | Cel 🗸                      | *                                    | Address Line 2:                                          | Addre                  | ess Lin          | e 2                         |                      |         |
| Preferred Phone Number: Cell 🗸 * Add Another Num                          |                                           | other Numbe                       | r                   | City:                      | Charl                                | ton                                                      |                        |                  | •                           |                      |         |
|                                                                           |                                           |                                   |                     |                            |                                      | Zip:                                                     | 1201                   | 9 •              | Sta                         | te: NY               |         |
| Business Address                                                          |                                           | Same (                            | as Legal i          | Residence 🗌                | )                                    | Mailing Address                                          |                        |                  | Same as Le                  | gal Reside           | nce 🗹   |
| Address Line 1:                                                           | 56 Timbe                                  | erland Ln                         |                     |                            | * Address Line 1:<br>Address Line 2: | Address Line 1:                                          | 77 Fra                 | 77 Frasers Ridge |                             |                      | •       |
| Address Line 2:                                                           | Address                                   | Line 2                            |                     |                            |                                      | Address Line 2                                           |                        |                  |                             |                      |         |
| City:                                                                     | Pittsfield                                |                                   |                     |                            | *                                    | City:                                                    | Charl                  | ton              |                             |                      | *       |
|                                                                           | 01201                                     |                                   | State:              | MA                         |                                      |                                                          | 1201                   | • •              | Sta                         | te: NY               |         |

- **5.** The *Create Account* page of the *Account Setup* tab displays Experian questions based on the personal information entered on the previous screen. All questions must be answered correctly. Click the **Next** button when finished.
  - If the ID proofing has failed, a red message will appear to call Customer Service. Prior to calling Customer Service, try utilizing the **Back** button in the lower left-hand corner. This will revert back to the *Account Setup* page. Re-enter the SSN and other personal information to ensure it is correct. Remember, this ID Proofing process is based on the personal information of a Broker, not professional/business information. Ensure personal and business information are entered in their respective areas. Then, click **Next**.

| 1. Account Setup       2. Verification       3. NYS License       4. Agreement       S. Certification       6. Setup Profile         eate an Account         ersonal Identifying Information         ease answer the following questions to allow verification of your identity.         According to your credit profile, you may have opened an auto loan in or around April 1998. Please select the lender for this account. If you do not have such an auto loan, select YONE OF THE ABOVE/DOES NOT APPLY.         O TOYOTA MOTOR CRED       MITSUBISHI MOTORS CRED OF AMERICA         ● FIRST UNION       BANK ONE         ● NONE OF THE ABOVE/DOES NOT APPLY         Please select the number of bedrooms in your home from the following choices. If the number of bedrooms in your home is not one of the choices please select YIONE OF THE ABOVE.         2       3         ● 4       5         >       NONE OF THE ABOVE         Using your date of birth, please select your astrological sun sign of the zodiac from the following choices.         MQUARIUS       PISCES         ● SCORPIO       TAURUS         ● NAU OF THE ABOVE       •                                                                                                    | w Account                                                                                                    |
|----------------------------------------------------------------------------------------------------|----------------------------------------------------------------------------------------------------|
| eate an Account         ersonal Identifying Information         ease answer the following questions to allow verification of your identity.         According to your credit profile, you may have opened an auto loan in or around April 1998. Please select the lender for this account. If you do       not have such an auto loan, select 'HONE OF THE ABOVE/DOES NOT APPLY.          TOYOTA MOTOR CRED       MITSUBISHI MOTORS CRED OF AMERICA       FIRST UNION       BANK ONE       NONE OF THE ABOVE/DOES NOT APPLY       Please select the number of bedrooms in your home from the following choices. If the number of bedrooms in your home is not one of the       choices please select 'NONE OF THE ABOVE'.       2       3       4       5       NONE OF THE ABOVE       Using your date of birth, please select your astrological sun sign of the zodiac from the following choices.       AQUARIUS       PISCES       SCORPIO       TAURUS       NONE OF THE ABOVE       Xunsion       Xunsion | 1. Account Setup 2. Verification 3. NYS License 4. Agreement 5. Certification 6. Setup Profile                                                   |
| ersonal Identifying Information ease answer the following questions to allow verification of your identity. According to your credit profile, you may have opened an auto loan in or around April 1998. Please select the lender for this account. If you do not have such an auto loan, select 'NONE OF THE ABOVE/DOES NOT APPLY.  TOYOTA MOTOR CRED  MITSUBISHI MOTORS CRED OF AMERICA  FIRST UNION BANK ONE NONE OF THE ABOVE/DOES NOT APPLY  Please select the number of bedrooms in your home from the following choices. If the number of bedrooms in your home is not one of the choices please select 'NONE OF THE ABOVE'.  2 3 4 5 NONE OF THE ABOVE  Using your date of birth, please select your astrological sun sign of the zodiac from the following choices.  AQUARIUS PISCES SCORPIO TAURUS NONE OF THE ABOVE                                                                                                    | eate an Account                                                                                                    |
| ease answer the following questions to allow verification of your identity.  According to your credit profile, you may have opened an auto loan in or around April 1998. Please select the lender for this account. If you do not have such an auto loan, select 'NONE OF THE ABOVE/DOES NOT APPLY.  TOYOTA MOTOR CRED  TOYOTA MOTOR CRED  FIRST UNION BANK ONE NONE OF THE ABOVE/DOES NOT APPLY  Please select the number of bedrooms in your home from the following choices. If the number of bedrooms in your home is not one of the choices please select 'NONE OF THE ABOVE'.  2 3 4 5 NONE OF THE ABOVE  Using your date of birth, please select your astrological sun sign of the zodiac from the following choices.  AQUARIUS PSCES SCORPIO TAURUS NONE OF THE ABOVE NONE OF THE ABOVE                                                                                                    |                                                                                                    |
| ease answer the following questions to allow verification of your identity.  According to your credit profile, you may have opened an auto loan in or around April 1998. Please select the lender for this account. If you do not have such an auto loan, select 'NONE OF THE ABOVE/DOES NOT APPLY'.  TOYOTA MOTOR CRED  TOYOTA MOTOR CRED OF AMERICA  FIRST UNION BANK ONE NONE OF THE ABOVE/DOES NOT APPLY  Please select the number of bedrooms in your home from the following choices. If the number of bedrooms in your home is not one of the choices please select 'NONE OF THE ABOVE'.  2 3 4 5 NONE OF THE ABOVE  Using your date of birth, please select your astrological sun sign of the zodiac from the following choices.  AQUARIUS PISCES SCORPIO TAURUS NONE OF THE ABOVE                                                                                                    | ersonal identitying information                                                                                                    |
| According to your credit profile, you may have opened an auto loan in or around April 1998. Please select the lender for this account. If you do not have such an auto loan, select 'NONE OF THE ABOVE/DOES NOT APPLY'.  TOYOTA MOTOR CRED MITSUBISHI MOTORS CRED OF AMERICA FIRST UNION BANK ONE NONE OF THE ABOVE/DOES NOT APPLY  Please select the number of bedrooms in your home from the following choices. If the number of bedrooms in your home is not one of the choices please select 'NONE OF THE ABOVE'.  2 3 4 5 NONE OF THE ABOVE  Using your date of birth, please select your astrological sun sign of the zodiac from the following choices.  AQUARIUS PISCES SCORPIO TAURUS NONE OF THE ABOVE                                                                                                    | ease answer the following questions to allow verification of your identity.                                                                      |
| not have such an auto loan, select 'NONE OF THE ABOVE/DOES NOT APPLY.  TOYOTA MOTOR CRED MITSUBISHI MOTORS CRED OF AMERICA FIRST UNION BANK ONE NONE OF THE ABOVE/DOES NOT APPLY  Please select the number of bedrooms in your home from the following choices. If the number of bedrooms in your home is not one of the choices please select 'NONE OF THE ABOVE'. 2 2 2 3 4 5 NONE OF THE ABOVE  Using your date of birth, please select your astrological sun sign of the zodiac from the following choices. AQUARIUS PiscES SCORPIO TAURUS NONE OF THE ABOVE                                                                                                    | According to your credit profile, you may have opened an auto loan in or around April 1998. Please select the lender for this account. If you do |
| <ul> <li>TOYOTA MOTOR CRED</li> <li>MITSUBISHI MOTORS CRED OF AMERICA</li> <li>FIRST UNION</li> <li>BANK ONE</li> <li>NONE OF THE ABOVE/DOES NOT APPLY</li> </ul> Please select the number of bedrooms in your home from the following choices. If the number of bedrooms in your home is not one of the choices please select TNONE OF THE ABOVE'. <ul> <li>2</li> <li>3</li> <li>4</li> <li>5</li> <li>NONE OF THE ABOVE</li> </ul> Using your date of birth, please select your astrological sun sign of the zodiac from the following choices. <ul> <li>AQUARIUS</li> <li>PISCES</li> <li>SCORPIO</li> <li>TAURUS</li> <li>NONE OF THE ABOVE</li> </ul>                                                                                                    | not have such an auto loan, select 'NONE OF THE ABOVE/DOES NOT APPLY'.                                                                           |
| <ul> <li>MITSUBISHI MOTORS CRED OF AMERICA</li> <li>FIRST UNION</li> <li>BANK ONE</li> <li>NONE OF THE ABOVE/DOES NOT APPLY</li> </ul> Please select the number of bedrooms in your home from the following choices. If the number of bedrooms in your home is not one of the choices please select 'NONE OF THE ABOVE'. <ul> <li>2</li> <li>3</li> <li>4</li> <li>5</li> <li>NONE OF THE ABOVE</li> </ul> Using your date of birth, please select your astrological sun sign of the zodiac from the following choices. <ul> <li>AQUARIUS</li> <li>PISCES</li> <li>SCORPIO</li> <li>TAURUS</li> <li>NONE OF THE ABOVE</li> </ul>                                                                                                    | O TOYOTA MOTOR CRED                                                                                                    |
| PIRST UNION   BANK ONE   NONE OF THE ABOVE/DOES NOT APPLY   Please select the number of bedrooms in your home from the following choices. If the number of bedrooms in your home is not one of the choices please select 'NONE OF THE ABOVE'. 2 3 4 5 NONE OF THE ABOVE Using your date of birth, please select your astrological sun sign of the zodiac from the following choices. AQUARIUS PISCES SCORPIO TAURUS NONE OF THE ABOVE                                                                                                    | O MITSUBISHI MOTORS CRED OF AMERICA                                                                                                    |
| <ul> <li>BANK ONE</li> <li>NONE OF THE ABOVE/DOES NOT APPLY</li> </ul> Please select the number of bedrooms in your home from the following choices. If the number of bedrooms in your home is not one of the choices please select 'NONE OF THE ABOVE'. <ul> <li>2</li> <li>3</li> <li>4</li> <li>5</li> <li>NONE OF THE ABOVE</li> </ul> Using your date of birth, please select your astrological sun sign of the zodiac from the following choices. <ul> <li>AQUARIUS</li> <li>PISCES</li> <li>SCORPIO</li> <li>TAURUS</li> <li>NONE OF THE ABOVE</li> </ul>                                                                                                    | FIRST UNION                                                                                                    |
| <ul> <li>NONE OF THE ABOVE/DOES NOT APPLY</li> <li>Please select the number of bedrooms in your home from the following choices. If the number of bedrooms in your home is not one of the choices please select 'NONE OF THE ABOVE'.</li> <li>2</li> <li>3</li> <li>4</li> <li>5</li> <li>NONE OF THE ABOVE</li> </ul> Using your date of birth, please select your astrological sun sign of the zodiac from the following choices. <ul> <li>AQUARIUS</li> <li>PISCES</li> <li>SCORPIO</li> <li>TAURUS</li> <li>NONE OF THE ABOVE</li> </ul>                                                                                                    | O BANK ONE                                                                                                    |
| Please select the number of bedrooms in your home from the following choices. If the number of bedrooms in your home is not one of the choices please select 'NONE OF THE ABOVE'.          2       3         3       4         5       NONE OF THE ABOVE    Using your date of birth, please select your astrological sun sign of the zodiac from the following choices.          AQUARIUS       PISCES         \$ SCORPIO       TAURUS         NONE OF THE ABOVE       NONE OF THE ABOVE                                                                                                    | O NONE OF THE ABOVE/DOES NOT APPLY                                                                                                    |
| <ul> <li>S</li> <li>NONE OF THE ABOVE</li> <li>Using your date of birth, please select your astrological sun sign of the zodiac from the following choices.</li> <li>AQUARIUS</li> <li>PISCES</li> <li>SCORPIO</li> <li>TAURUS</li> <li>NONE OF THE ABOVE</li> </ul>                                                                                                    | O 3<br>• 4                                                                                                    |
| Using your date of birth, please select your astrological sun sign of the zodiac from the following choices.  AQUARIUS PISCES SCORPIO TAURUS NONE OF THE ABOVE                                                                                                    |                                                                                                    |
| Using your date of birth, please select your astrological sun sign of the zodiac from the following choices.  AQUARIUS PISCES SCORPIO TAURUS NONE OF THE ABOVE                                                                                                    |                                                                                                    |
| AQUARIUS     PISCES     SCORPIO     TAURUS     NONE OF THE ABOVE                                                                                                    | Using your date of birth, please select your astrological sun sign of the zodiac from the following choices.                                     |
| PISCES     SCORPIO     TAURUS     NONE OF THE ABOVE                                                                                                    | O AQUARIUS                                                                                                    |
| SCORPIO     TAURUS     NONE OF THE ABOVE                                                                                                    | O PISCES                                                                                                    |
| TAURUS     NONE OF THE ABOVE                                                                                                    | SCORPIO                                                                                                    |
| O NONE OF THE ABOVE                                                                                                    | ○ TAURUS                                                                                                    |
|                                                                                                    | O NONE OF THE ABOVE                                                                                                    |
|                                                                                                    |                                                                                                    |
| Back                                                                                                    | Back                                                                                                    |

6. If Experian questions are answered correctly, the next screen will display a congratulations message that the account has been verified. Click **Next**.

| New Account                                                                          |                |               |                  |                  |
|--------------------------------------------------------------------------------------|----------------|---------------|------------------|------------------|
| 1. Account Setup 2. Verification                                                     | 3. NYS License | >4. Agreement | 5. Certification | 6. Setup Profile |
| Create an Account                                                                    |                |               |                  |                  |
| Congratulations!                                                                     |                |               |                  |                  |
| Your identity has been successfully verified.<br>Please continue with account setup. |                |               |                  |                  |
|                                                                                      |                |               |                  | Next             |
|                                                                                      |                |               |                  |                  |
|                                                                                      |                |               |                  |                  |
|                                                                                      |                |               |                  |                  |
|                                                                                      |                |               |                  |                  |
|                                                                                      |                |               |                  |                  |
|                                                                                      |                |               |                  |                  |
|                                                                                      |                |               |                  |                  |
|                                                                                      |                |               |                  |                  |

• If account is not verified, an error message will display on the previous screen to call the Customer Service Center at 1-855-355-5777. You can also reach out for assistance to the NYSOH Broker Mailbox at: NYSOHbrokersupport@health.ny.gov.

7. Next, click the **Generate Token** button to generate a security token. Tokens will expire after 60 minutes and cannot be reused. If access to the account is needed, a new token must be generated upon sign-in. The tokens go directly to the email on file.

| Secure Login                                                                                                    |
|----------------------------------------------------------------------------------------------------|
| Request a Security Token<br>To provide a secure environment for you to complete health insurance applications and meet federal security requirements, NY State<br>of Health requires a multi-factored authentication. An email message will be sent to the email address associated with this account<br>that contains a new verification code (token) every time you log into the marketplace. |
| Tokens expire after 60 minutes. If you have a valid one, you may enter it now, or<br>Click on Generate Token and check your email for your temporary security Token.<br>Generate Token                                                                                                    |
| Enter Security Token Click Next to Access your Account Next                                                                                                    |

• Find the email containing the token number and copy/paste it in to the **EnterSecurity Token** field.

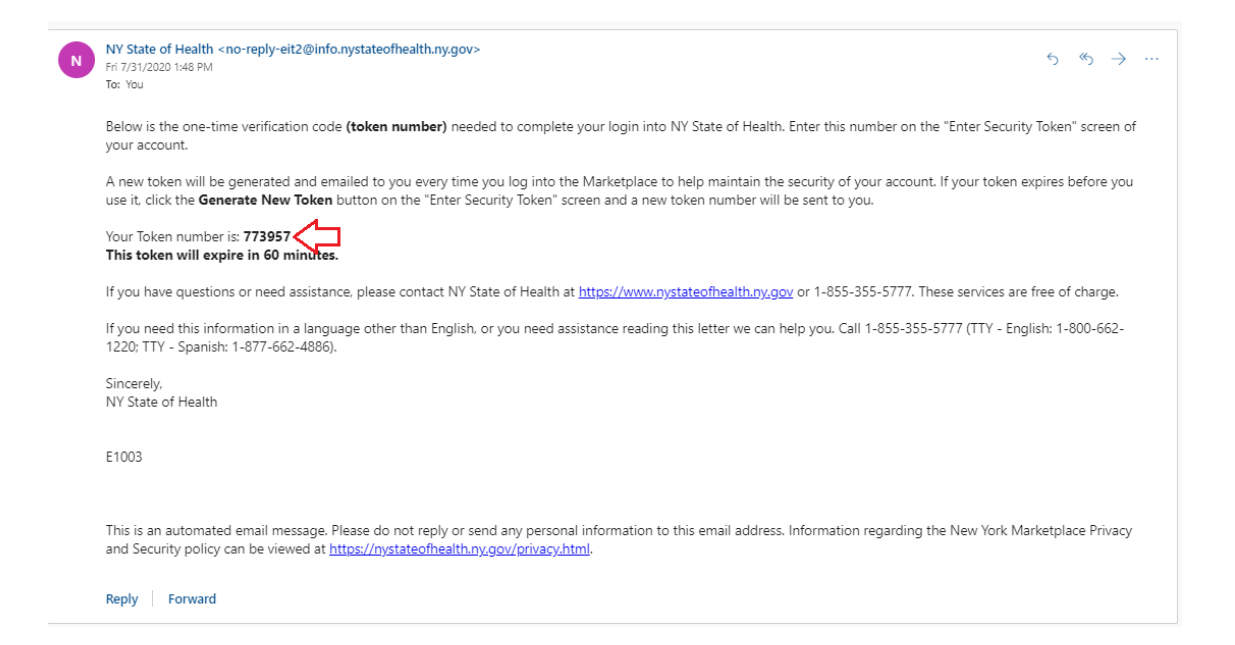

• Once the Generate Token button is clicked, the button will change to "Generate New Token" in case the token is not received. Do not click button in haste or multiple times as multiple tokens could generate and take longer to receive. Enter the security token from the email and click **Next**.

| Secure Login                                                                                                    |
|----------------------------------------------------------------------------------------------------|
| Enter Security Token<br>To provide a secure environment for you to complete health insurance applications and meet federal security requirements, NY State<br>of Health requires a multi-factored authentication. An email message will be sent to the email address associated with this account<br>that contains a new verification code (token) every time you log into the marketplace. |
| A Security Token has been sent to your email account and will expire after 60 minutes.                                                                                                    |
| Enter Security Token Click Next to Access your Account 773957 Next                                                                                                    |
| Your Security Token may take a few minutes to arrive in your email box.<br>Click on "Generate a New Token" and a new security code will be sent to you.<br>Generate New Token                                                                                                    |

8. Next, verify that the State License Number and Social Security Number entered are correct. Edit the License Number if necessary. The Social Security Number cannot be edited as it was verified during the ID Proofing process. Click **Next**.

| AC0000062608 - Alex Brokerton                                                                                                    |                                                                                 |                                                                        |                                                             |
|----------------------------------------------------------------------------------------------------|---------------------------------------------------------------------------------|------------------------------------------------------------------------|-------------------------------------------------------------|
| 1. Account Setup 2. Verification 3                                                                                                    | . NYS License 📏 4. A                                                            | greement >5. Certification                                             | 6. Setup Profile                                            |
| New York State License                                                                                                    |                                                                                 |                                                                        |                                                             |
| Identity Verification Complete.                                                                                                    |                                                                                 |                                                                        |                                                             |
| Using the information you have already entered<br>Please verify all the information below is corred<br>feel free to email us directly at: NYSOHbrokersu | d we will now validate y<br>it and then hit next to st<br>ipport@health.ny.gov. | our NYS License through the Depa<br>art the validation process. If you | artment of Financial Services.<br>have any questions please |
| State License Number (e.g.: 123456):                                                                                                    | 23456780                                                                        | *                                                                      |                                                             |
| Social Security Number:                                                                                                    | ***-**-1976                                                                     |                                                                        |                                                             |
|                                                                                                    |                                                                                 |                                                                        | Next                                                        |
|                                                                                                    |                                                                                 |                                                                        |                                                             |
|                                                                                                    |                                                                                 |                                                                        |                                                             |
|                                                                                                    |                                                                                 |                                                                        |                                                             |
|                                                                                                    |                                                                                 |                                                                        |                                                             |
|                                                                                                    |                                                                                 |                                                                        |                                                             |
|                                                                                                    |                                                                                 |                                                                        |                                                             |

**9.** Once the State License number is verified by the Department of Financial Services (DFS), the next screen will display a green checkmark that the information has been successfully verified.

| AC0000062608 - Alex Brokerton                                                                                                    |             |
|----------------------------------------------------------------------------------------------------|-------------|
| 1. Account Setup 2. Verification 3. NYS License 4. Agreement 5. Certification 6. Setup Profile                                                                                                    |             |
| New York State License Success. Your NY State License Number has been verified and your account information has been submitted.                                                                                                    |             |
| You are now eligible to take the required NY State of Health certification classes.<br>You will receive an email shortly with further instructions about obtaining your NY State of Health certification.<br>If you do not receive this email or you have any questions, please call customer service at 1-855-355-5777 or email us directly a<br>NYSOHbrokersupport@health.ny.gov.<br>Once you have completed the required courses and received notice that you have been certified, you can log back into NY State<br>Health to continue the application. | it:<br>≥ of |
| nce you have completed the required courses and received notice that you have been certified, you can log back into NY State<br>ealth to continue the application.                                                                                                    | e of        |
|                                                                                                    |             |
|                                                                                                    |             |

- Now, the NYSOH will send the information to the Certification Administrator and an email will be sent inviting you to take Certification Training Courses for the NYSOH Small Business Marketplace (SHOP) and the Individual Marketplace. <u>This email could take 2-3 days to receive</u>.
- If the email for training courses is not received, be sure to check your junk folder. If still not received, inquire at: <u>NYSOHbrokersupport@health.ny.gov</u>.

\*Continue to the next User Guide: NYSOH Broker Certification - Step 3: Training Courses